La Oficina de Ciberseguridad (*Office of Cybersecurity*) de UW-Madison afirmó que existen riesgos asociados con descargar cualquier aplicación en un teléfono celular y recomienda que se tomen los pasos adicionales siguientes para utilizar *WhatsApp* de manera segura:

## 1. Verificación con dos pasos

- a. Abra la aplicación de WhatsApp
- b. Presione sobre la pestaña de configuración (Settings)
- c. Pulse en cuenta (*Account*)
- d. Toque en verificación de dos pasos (**Two-step verification**) y luego sobre habilitar (*Enable*).
- e. Entre el código de seis dígitos (*six-digit PIN*) que haya escogido y vuelva a escribirlo para confirmarlo.
- f. Si quiere que WhatsApp le mande un correo electrónico para restablecer su código (PIN) cuando se le haya olvidado, escriba su dirección de correo electrónico aquí y siga los pasos 'g' y 'h'. Presione en omitir/saltar (Skip) si no desea hacerlo.
- g. Pulse sobre siguiente (Next).
- h. Confirme su correo electrónico y pulse sobre guardar (Save) o hecho/listo (Done).

# 2. Cambiar el acceso a grupos de *WhatsApp* de todos ("Everyone") a mis contactos ("*My Contacts*")

- a. Abra la aplicación de WhatsApp
- b. Toque la pestaña de estatus (*Status*)
- c. Pulse sobre privacidad (*Privacy*)
- d. Presione/toque sobre 'mis contactos' ("*My contacts*") y haga clic en 'hecho' ("*DONE*").

Estas son otras maneras en las que puede usar WhatsApp y su teléfono de forma segura:

#### Instalar versión actualizada de WhatsApp

#### En teléfonos Android

- a. Ingrese a la 'tienda' Google Play Store y busque a WhatsApp Messenger.
- b. Pulse/presione sobre actualizar (*Update*) que está junto a *WhatsApp Messenger*.

## En teléfonos *iPhone*

- a. Vaya a la 'tienda' App Store y busque a WhatsApp Messenger.
- b. Pulse/presione sobre actualizar (**UPDATE**) que está junto a **WhatsApp Messenger**.

## Instalar versión actualizada del sistema operativo del teléfono inteligente (Smartphone)

- Para teléfonos *Android*, haga clic en este enlace y siga las instrucciones: <u>https://support.google.com/android/answer/7680439?hl=en</u>
- Para teléfonos *iPhone*, haga clic en este enlace y siga las instrucciones: <u>https://support.apple.com/guide/iphone/update-ios-iph3e504502/ios</u>

Envíe un correo electrónico a Jzong Thao a jzong.thao@wisc.edu para que quite su número de teléfono de la lista de contactos si no desea seguir recibiendo mensajes por *WhatsApp*.